## ขั้นตอนการสมัคร ทุนการศึกษา เครือเจริญโภคภัณฑ์

ในปีการศึกษา 2561 นี้ โครงการทุนการศึกษา เครือเจริญโภคภัณฑ์ กำหนดรูปแบบ ขั้นตอน และวิธีการยื่น ใบสมัครขอรับทุนการศึกษา เป็น 3 ขั้นตอน ดังนี้

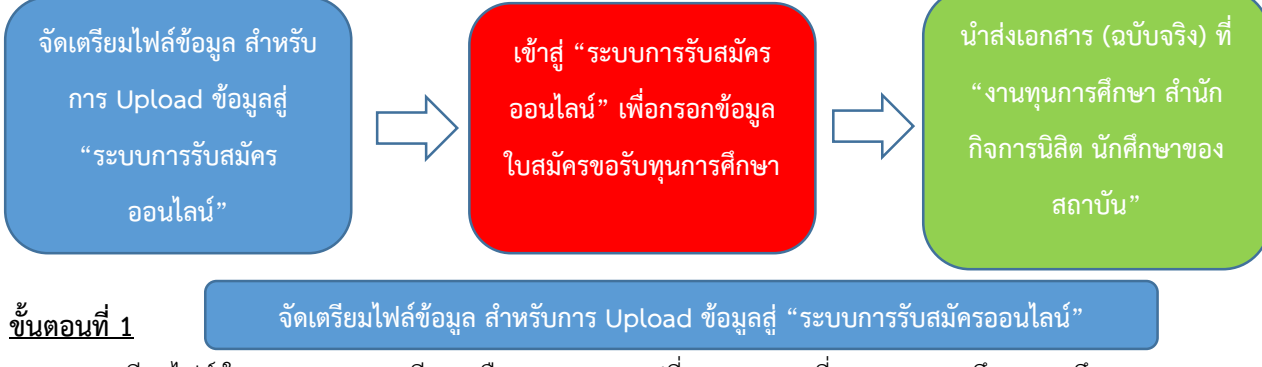

- เตรียมไฟล์ ใบรายงานผลการเรียน หรือ Transcripts (ที่แสดงเกรดเฉลี่ยรายภาคการศึกษา จนถึงภาค การศึกษาล่าสุด) - ในรูปแบบ PDF หรือ JPEG ขนาดไม่เกิน 1 MB
- 2. เตรียมไฟล์ รูปถ่ายในชุดนิสิต นักศึกษา ครึ่งตัว ในรูปแบบ PDF หรือ JPEG ขนาดไม่เกิน 1 MB
- เตรียมไฟล์ "แบบฟอร์มหนังสือรับรองจากสถาบันการศึกษา" โดยผู้สมัครสามารถดาวน์โหลดเอกสาร ได้ที่ Link: https://drive.google.com/file/d/16uv6dRYDqwGoqXKzJwPpGNy1Krqh-Kwg/view?usp=sharing กรอกข้อมูล ติดรูปถ่าย เพื่อให้อาจารย์ที่ปรึกษาในสถาบันที่ท่านสังกัดลงนาม จากนั้น scan file ในรูปแบบ PDF หรือ JPEG ขนาดไม่เกิน 1 MB
- มี E-mail Address ของ Gmail (เพื่อสะดวกในการประสานข้อมูลติดต่อ) หากไม่มี Gmail ขอความกรุณา ให้สมัคร เนื่องจากการกรอกใบสมัครนี้ มีความจำเป็นต้องใช้ gmail ในการกรอกข้อมูล \*\* กรณีสมัคร Gmail ใหม่ แนะนำให้ผู้สมัครตั้งชื่ออีเมลล์เป็นชื่อจริง เพื่อสะดวกต่อการสื่อสารในอนาคต\*\*

## <u>ขั้นตอนที่ 2</u> เข้าสู่ "ระบบการรับสมัครออนไลน์" เพื่อกรอกข้อมูลใบสมัครขอรับทุนการศึกษา

ให้ผู้สมัครขอรับทุนการศึกษา เครือเจริญโภคภัณฑ์ นำไฟล์ที่จัดเตรียมไว้ พร้อมเข้าสู่ "ระบบการรับสมัคร ออนไลน์" ที่ Link: <u>https://goo.gl/forms/t7MnrUsd1vtlT0j83</u> เพื่อเข้าไป "กรอกข้อมูลใบสมัครขอรับ ทุนการศึกษาออนไลน์ และ Upload ไฟล์" ให้ครบถ้วน

## <u>ขั้นตอนที่ 3</u> นำส่งเอกสาร (ฉบับจริง) ที่ "งานทุนการศึกษา สำนักกิจการนิสิต นักศึกษาของสถาบัน'

เมื่อผู้สมัครขอรับทุนการศึกษา เครือเจริญโภคภัณฑ์ ดำเนินการกรอกข้อมูลใบสมัครใน "ระบบการรับสมัคร ออนไลน์" เสร็จสิ้น ผู้สมัครจำต้องนำเอกสาร ได้แก่ "หนังสือรับรองจากสถาบันการศึกษา" (ฉบับจริง) ส่งไว้ที่งาน ทุนการศึกษา กองกิจการนักศึกษา สถาบันการศึกษาที่ท่านศึกษาอยู่ เพื่อโครงการทุนการศึกษา เครือเจริญโภคภัณฑ์ จะได้ประสานงานนัดหมายการสัมภาษณ์อีกครั้งหนึ่ง